## NEW NAPA MEMBER GUIDE

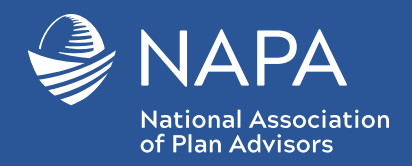

#### Step 1:

GO TO

https://napamember.org/

# NAPA Member

Benefit Portal

#### Step 2: Click on

REQUEST MY NAPA MEMBERSHIP

REQUEST MY NAPA CREDENTIALED MEMBERSHIP

(for those who have passed NAPA's CPFA exam only)

#### Step 3:

Enter your e-mail address. If you already have an account, e-mail eyakes@usaretirement.org to have your firm's membership added to your current account.

**Partner Registration** 

Tell us about yourse

Providing information about yourself is the first step towards registering

\* Required

\* Email Address: eyakes@usaretirement.) We will check our records so we can save your time if you have interacted with us before.

Continue

### Step 4:

When creating your account, enter the Partner Code